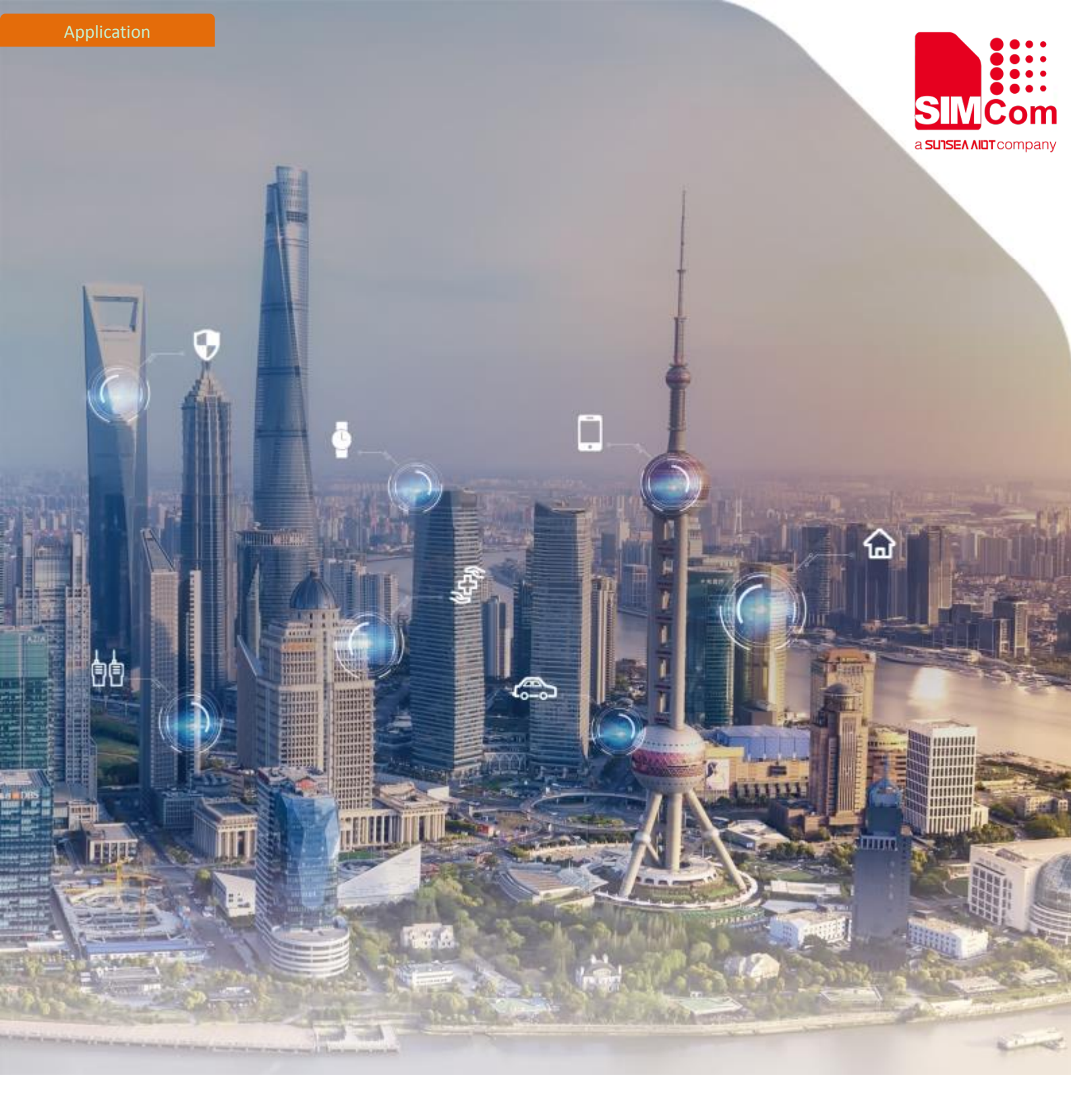

### SIM7020 Series\_FOTA\_Application Note

Version:1.01 Release Date: Dec 22, 2018

> Simplify Communication. www.simcom.com

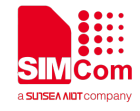

### **About Document**

#### **Document Information**

| Document        |                                      |
|-----------------|--------------------------------------|
| Title           | SIM7020 Series_FOTA_Application Note |
| Version         | 1.01                                 |
| Document Type   | Application Note                     |
| Document Status | Released/Confidential                |
|                 |                                      |

#### **Revision History**

| Revision | Date         | Owner   | Status / Comments |
|----------|--------------|---------|-------------------|
| 1.00     | Sep 21, 2018 | Yong Lu | First Release.    |
| 1.01     | Dec 22,2008  | Yong Lu |                   |

#### **Related Documents**

[1] SIM7020 Series AT Command Manual V1.02.pdf

| Name     | Туре     | Size (mm) | Comments                                             |
|----------|----------|-----------|------------------------------------------------------|
| SIM7020E | NB1      | 17.6*15.7 | Band 1/3/5/8/20/28                                   |
| SIM7020G | NB2      | 17.6*15.7 | Band 1/2/3/4/5/8/12/13/17/18/19/20/25/26/28/66/70/71 |
| SIM7060G | NB2+GNSS | 24*24     | Band 1/2/3/4/5/8/12/13/17/18/19/20/25/26/28/66/70/71 |

#### This document applies to the following products:

### Copyrights

This document contains proprietary technical information which is the property of SIMCom Wireless. Copying of this document and giving it to others and the using or communication of the contents thereof, are forbidden without express authority. Offenders are liable to the payment of damages. All rights reserved in the event of grant of a patent or the registration of a utility model or design. All specification supplied herein are subject to change without notice at any time.

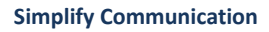

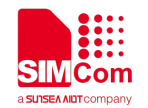

### Contents

| Abc | out Do | cument2                                |
|-----|--------|----------------------------------------|
|     | Docu   | ment Information2                      |
|     | Revis  | ion History2                           |
|     | Relat  | ed Documents2                          |
| Con | tents. |                                        |
| 1   | Intro  | duction of FOTA Architecture4          |
|     | 1.1    | Update Over the air4                   |
|     | 1.2    | Update through the hardware interface5 |
|     | 1.3    | Update through HTTP6                   |
| 2   | FOTA   | Related AT commands6                   |
| 3   | Beare  | er Configuration7                      |
|     | 3.1    | PDN Auto-activation7                   |
|     | 3.2    | APN Manual configuration7              |
| 4   | Upda   | te over the air8                       |
|     | 4.1    | Updating successfully8                 |
|     | 4.2    | Updating failed9                       |
| 5   | Upda   | te through hardware interface10        |
| 6   | Upda   | te through HTTP11                      |
| Con | tact   |                                        |

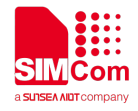

## **1** Introduction of FOTA Architecture

FOTA is the abbreviation of firmware upgrade over the Air.

FOTA provides a method which allows device to update the core firmware over the air. Considering the specialty and variety of modern usage, SIMCOM refines the whole FOTA procedure. Customers can use AT interface to accomplish SIM7020 Firmware upgrade according to their own condition.

#### Here is general process to get the delta file from SIMCom.

- 1) Once customer requires the delta file from base line version, just contact SIMCom.
- 2) SIMCom will generate delta file based on the requirements and upload it to FOTA server. SIMCom uses third party FOTA server and maintains the server.
- 3) Customer just needs to trigger FOTA process in application level to target new version.

The size of the delta file (differential firmware package file between two versions) depends on the difference between the two firmware versions.

Here are two methods for upgrading firmware using delta file.

#### 1.1 Update Over the air

Delta file could be downloaded over cellular network. The speed is different under different network.

Broken-point Continuingly-transferring mechanism is supported during differential package transfer procedure.

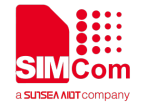

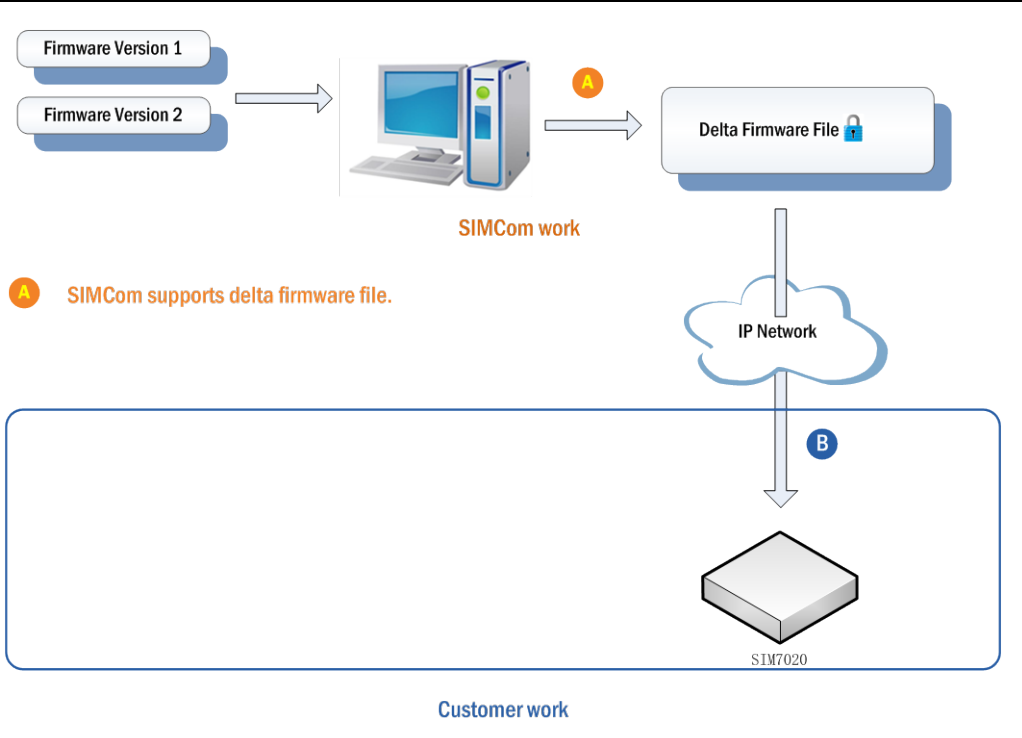

B SIM7020 gets the delta firmware file from IP network and update.

#### **1.2** Update through the hardware interface

Supposed delta file will be transferred via UART or USB interface from external controller. Below is the flow diagram.

After delta file transferred to module specified memory space, external controller can trigger one AT command to start the update process. Module will reboot itself after the process is finished successfully.

#### <mark>\*Note</mark>

The module will continue upgrading the firmware after reboot once terminated accidentally in previous loop. Below is the block diagram for this method.

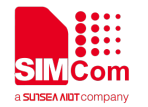

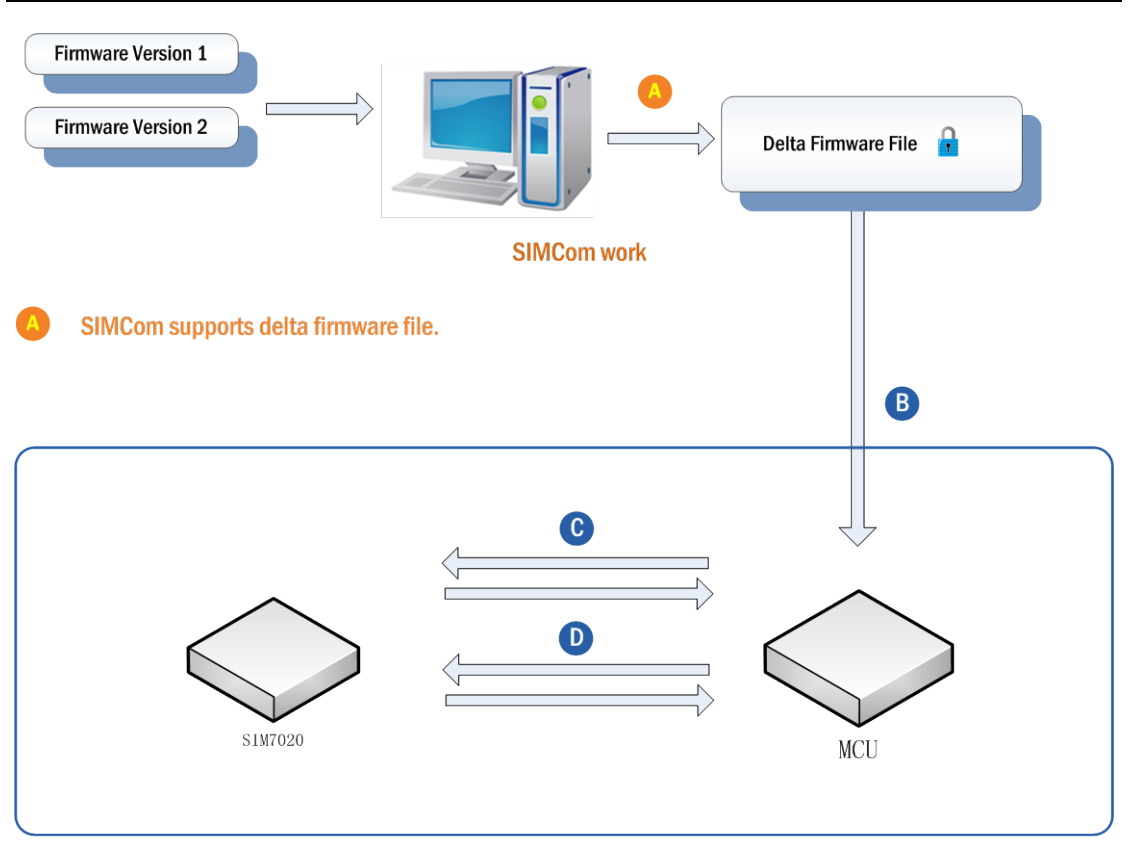

#### **Customer work**

- B MCU gets the delta firmware file from SIMCOM directly
- C MCU writes the delta firmware file to the fixed place of SIM7020 by AT commands.
- D MCU requires SIM7020 to update by sending AT commands.

### 1.3 Update through HTTP

There have some AT commands to download through HTTP.

## 2 FOTA Related AT commands

| Command  | Description    |
|----------|----------------|
| AT+CFOTA | FOTA Operation |
| AT+CFLE  | Flash Erase    |
| AT+CFLW  | Flash Write    |
| AT+CFLR  | Flash Read     |

This chapter describes AT commands related to FOTA.

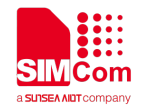

# **3** Bearer Configuration

Usually module will register PS service automatically.

#### 3.1 PDN Auto-activation

| AT Command   | Response                               | Description                   |
|--------------|----------------------------------------|-------------------------------|
| AT+CPIN?     | +CPIN:READY                            | Check SIM card status         |
|              |                                        |                               |
|              | ОК                                     |                               |
| AT+CSQ       | +CSQ: 20,0                             | Check RF signal               |
|              |                                        |                               |
|              | ОК                                     |                               |
| AT+CGREG?    | +CGREG: 0,1                            | Check PS service              |
|              |                                        |                               |
|              | ОК                                     |                               |
| AT+CGACT?    | +CGACT: 1,1                            | Activated automatically       |
|              |                                        |                               |
|              | ОК                                     |                               |
| AT+COPS?     | +COPS: 0,0,"CHN-UNICOM",9              | Check operator info           |
|              |                                        | CHN-UNICOM is operator's name |
|              | ОК                                     | 9 is NB-IOT network           |
| AT+CGCONTRDP | +CGCONTRDP:                            | Get APN and IP address from   |
|              | 1,5,"shnbiot","10.250.0.213.255.255.25 | network                       |
|              | 5.0"                                   |                               |
|              |                                        |                               |
|              | ОК                                     |                               |

### 3.2 APN Manual configuration

If not attached, could configure correct APN setting.

| AT Command             | Response         | Description       |
|------------------------|------------------|-------------------|
| AT+CFUN=0              | +CPIN: NOT READY | Disable RF        |
|                        |                  |                   |
|                        | ОК               |                   |
| AT*MCGDEFCONT="IP","3G | ОК               | Configure new APN |

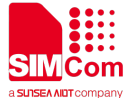

| NET"         |                                      |                               |
|--------------|--------------------------------------|-------------------------------|
| AT+CFUN=1    | ОК                                   | Enable RF                     |
|              |                                      |                               |
| AT+CGREG?    | +CGREG: 0,1                          | Inquiry PS service            |
|              |                                      |                               |
|              | ОК                                   |                               |
| AT+CGCONTRDP | +CGCONTRDP:                          | Attached PS domain and got IP |
|              | 1,5,"3GNET","10.250.0.253.255.255.25 | address automatically         |
|              | 5.0"                                 |                               |
|              |                                      |                               |
|              | ОК                                   |                               |

# 4 Update over the air

### 4.1 Updating successfully

Below is an example to acquire differential firmware file by using SIM7020 TCP function:

| AT Command    | Response                                 | Description                             |
|---------------|------------------------------------------|-----------------------------------------|
| AT+IPR=115200 | ОК                                       | Active URC report by setting the baud   |
|               |                                          | rate                                    |
| AT+CGACT?     | +CGACT: 1,1                              | PDP connection                          |
|               |                                          |                                         |
|               | ОК                                       |                                         |
| AT+CGMR       | 1752B05SIM7020C                          | Check FW version                        |
|               |                                          |                                         |
|               | ОК                                       |                                         |
| AT+CFOTA=1    | ОК                                       | Download and update                     |
|               |                                          | differentialpackage(DNS resolution      |
|               |                                          | should work)                            |
|               | +CFOTA: Start to download new package    | Start to download                       |
|               |                                          |                                         |
|               | +CFOTA: Download completed               | Download completed                      |
|               |                                          |                                         |
|               | +CFOTA: Start to update, please wait for | Module reset (the upgrade session takes |
|               | reset                                    | around 10min)                           |
|               |                                          |                                         |
|               | *MATREADY: 1                             |                                         |
|               |                                          |                                         |
|               | +CFUN: 1                                 |                                         |

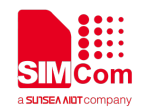

### +CFOTA: Update successfully Update successfully +CPIN: READY AT+CFOTA=4 OK Report update result to FOTA server after restart and network is OK. AT+CGMR 1752B06SIM702OC Check FW version OK

### 4.2 Updating failed

#### No update package error

| AT Command         | Response                                 | Description                                      |
|--------------------|------------------------------------------|--------------------------------------------------|
| AT+IPR=115200      | ОК                                       | Active URC report                                |
| AT+CGACT?          | +CGACT: 1,1                              | PDP connection                                   |
|                    | ОК                                       |                                                  |
| AT+CGMR            | 1752B05SIM7020C                          | Check FW version                                 |
|                    | ОК                                       |                                                  |
| AT+CFOTA=1         | ОК                                       |                                                  |
|                    | +CFOTA: No update package                | No update package or connecting FOTA server fail |
|                    |                                          |                                                  |
| Download pause er  | ror                                      |                                                  |
| AT+CFOTA=1         | ОК                                       |                                                  |
|                    | +CFOTA: Download pause                   | Download pause error                             |
| Download fail erro |                                          |                                                  |
| AT+CFOTA=1         | ОК                                       |                                                  |
|                    | +CFOTA: Download fail                    | Download fail error                              |
|                    |                                          |                                                  |
| Update fail        |                                          |                                                  |
| AT+CFOTA=1         | ОК                                       |                                                  |
|                    | +CFOTA: Start to download new package    | Start to download                                |
|                    | +CFOTA: Download completed               | Download completed                               |
|                    | +CFOTA: Start to update, please wait for | Module reset                                     |

| 4 |                     |             |
|---|---------------------|-------------|
|   | reset               |             |
|   | *MATREADY: 1        |             |
|   | +CFUN: 1            |             |
|   | +CFOTA: Update fail | Update fail |
|   | +CPIN: READY        |             |

# **5** Update through hardware interface

Below is an example to write differential firmware file into SIM7020 by using CFOTA command.

| AT Command        | Response                                 | Description                              |
|-------------------|------------------------------------------|------------------------------------------|
| AT+CFLE=0,0,1     | ОК                                       | Erase FOTA update partition, the third   |
|                   |                                          | parameter value is the number of the     |
|                   |                                          | block which needs to be erased. The size |
|                   |                                          | of the differential package here is 313  |
|                   |                                          | bytes, so it is 1 block                  |
| AT+IPR=115200     | ОК                                       | Active URC report by setting the baud    |
|                   |                                          | rate                                     |
| AT+CFLW=0,0,313,0 | >                                        | Write data and enter data mode           |
| ,30               |                                          | Upload the differential package          |
|                   | ОК                                       |                                          |
| AT+CGMR           | 1752B05SIM7020C                          | Check FW version                         |
|                   |                                          |                                          |
|                   | ОК                                       |                                          |
| AT+CFOTA=5,313,f1 | +CFOTA: Start to update, please wait for | Start to update (the upgrade session     |
| 351d44d9a338c867  | reset                                    | takes around 10min)                      |
| 046ebf16ec62d1    |                                          |                                          |
|                   | ОК                                       | Restart                                  |
|                   |                                          |                                          |
|                   | *MATREADY: 1                             |                                          |
|                   |                                          |                                          |
|                   | +CFUN: 1                                 |                                          |
|                   |                                          |                                          |
|                   | +CFOTA: Update successfully              | Update successfully                      |
| AT+CFOTA=4        | ОК                                       | Report update result to FOTA server      |
|                   |                                          | after restart and network is OK.         |
| AT+CGMR           | 1752B06SIM7020C                          | Check FW version                         |
|                   |                                          |                                          |

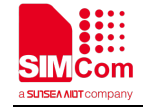

ОК

# 6 Update through HTTP

Below is an example to write differential firmware file into SIM7020 by using HTTP command.

| AT Command          | Response                                 | Description                           |
|---------------------|------------------------------------------|---------------------------------------|
| AT+CHTTPCREATE="    | +CHTTPCREATE: 0                          | Create a http client instance         |
| http://117.131.85.1 |                                          |                                       |
| 39:5265"            | ОК                                       |                                       |
| AT+CHTTPCON=0       | ОК                                       | Establish the HTTP Connection         |
|                     |                                          |                                       |
| AT+CHTTPTOFS=0,"    | ОК                                       | write differential firmware file      |
| /HTTP_test/test3-bi | +CHTTPNMIH: 0,200,287,Content-Type:      | SIM7020C_V1-SIM7020C_V2-153724757     |
| n/SIM7020C_V1-SI    | application/octet-stream                 | 0.bin into SIM7020                    |
| M7020C_V2-15372     | Content-Length: 31047                    |                                       |
| 47570.bin"          | Accept-Ranges: bytes                     |                                       |
|                     | Server: HFS 2.3 beta                     |                                       |
|                     | Set-Cookie: HFS_SID=0.699653631309047;   |                                       |
|                     | path=/;                                  |                                       |
|                     | Last-Modified: Tue, 18 Sep 2018 05:14:19 |                                       |
|                     | GMT                                      |                                       |
|                     | Content-Disposition: attachment;         |                                       |
|                     | filename="SIM7020C_V1-SIM7020C_V2-15     |                                       |
|                     | 37247570.bin";                           |                                       |
|                     |                                          |                                       |
|                     | +CHTTPTOFSOK: 0,31047,31047              |                                       |
| AT+CGMR             | 1752B06SIM7020C                          | Check FW version                      |
|                     | ОК                                       |                                       |
| AT+IPR=115200       | ОК                                       | Active URC report by setting the baud |
|                     |                                          | rate                                  |
| AT+CFOTA=5,31047,   | +CFOTA: Start to update, please wait for | Start to update (the upgrade session  |
| 86060c29c18b2981    | reset                                    | takes around 10min)                   |
| f8b87de61c1765b7    |                                          |                                       |
|                     | ОК                                       | Restart                               |
|                     |                                          |                                       |
|                     | *MATREADY: 1                             |                                       |
|                     |                                          |                                       |
|                     | +CFUN: 1                                 |                                       |
|                     |                                          |                                       |
|                     | +CFOTA: Update successfully              | Update successfully                   |

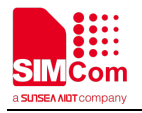

AT+CGMR

1752B06SIM7020C\_20180918 Check FW version

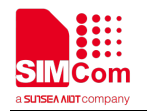

## Contact

### Shanghai SIMCom Wireless Solutions Ltd.

Address: Building B, No.633 Jinzhong Road, Changning District, Shanghai P.R.China 200335 Zip Code: 200335 Tel: +86-21-31575126 Support: support@simcom.com